# Outlook2016、Outlook2013の設定(IMAP)

/ーーーの設定をするためには「POP3アカウント」や「初期パスワード」等の入力が必要です。 【KCN京都インターネットサービス登録のご案内】をお手元にご用意ください。

#### 1. Outlook2016 または Outlook2013 を起動します。

a.[Outlook2016 (2013) スタートアップ]の画面が表示される場合……2-a b.[Outlook2016 (2013) スタートアップ]の画面が表示されない場合……2-b へお進みください。

#### 2-a.[Outlook 2016 (2013) へようこそ]の画面が表示される場合

| (1)スタートアップの画面で【次へ(N)】をクリックします。                                                            | Microsoft Outlook 2016 ^152 ¥ X                                                                                                    |  |
|-------------------------------------------------------------------------------------------|----------------------------------------------------------------------------------------------------|--|
|                                                                                           | Outlook 2016 へようこそ                                                                                                    |  |
|                                                                                           | Outlook は、メール、予定表、連絡先、タスクの管理に役立つ強力な機能を備えています。                                                                                              |  |
|                                                                                           | 使ってみましょう。次のステップでは、電子メール アカウントを追加します。                                                                                                    |  |
|                                                                                           | < 戻る(B) (茂へ(N) > キャンセル                                                                                                    |  |
|                                                                                           | Minned Autor ThridoNP V                                                                                                    |  |
| <ul> <li>(2)『電子メールアカウントの追加』の画面が表示されます。</li> <li>【はい(Y)】が選択されていることを確認し、【次へ(N)】を</li> </ul> | 111111111111111111111111111111111111                                                                                                    |  |
| //// Cay .                                                                                | Outlook を使って、所属している組織の Microsoft Exchange Server や、Microsoft Office 365 に含まれる Exchange Online のアカウント                                       |  |
|                                                                                           | などの増イメール、アガンアド活動化ます。FOR, IMAR: Exchange Activesync のアガウントにも接触できます。<br>電子メール アガントに接触するように Outlook を設定しますか?<br>④[延い公])<br>○ URU3( <u>O</u> ) |  |
|                                                                                           |                                                                                                    |  |
|                                                                                           | < 戻る(且) 次へ(凶) > キャンセル                                                                                                    |  |

3.『自動アカウントセットアップ』に進みます。

#### 2-b.[Outlook 2016 (2013) へようこそ]の画面が表示されない場合

メニュータブの【ファイル】をクリックします。

左側に表示されるメニューから【情報】をクリックし、

【アカウントの追加】をクリックします。

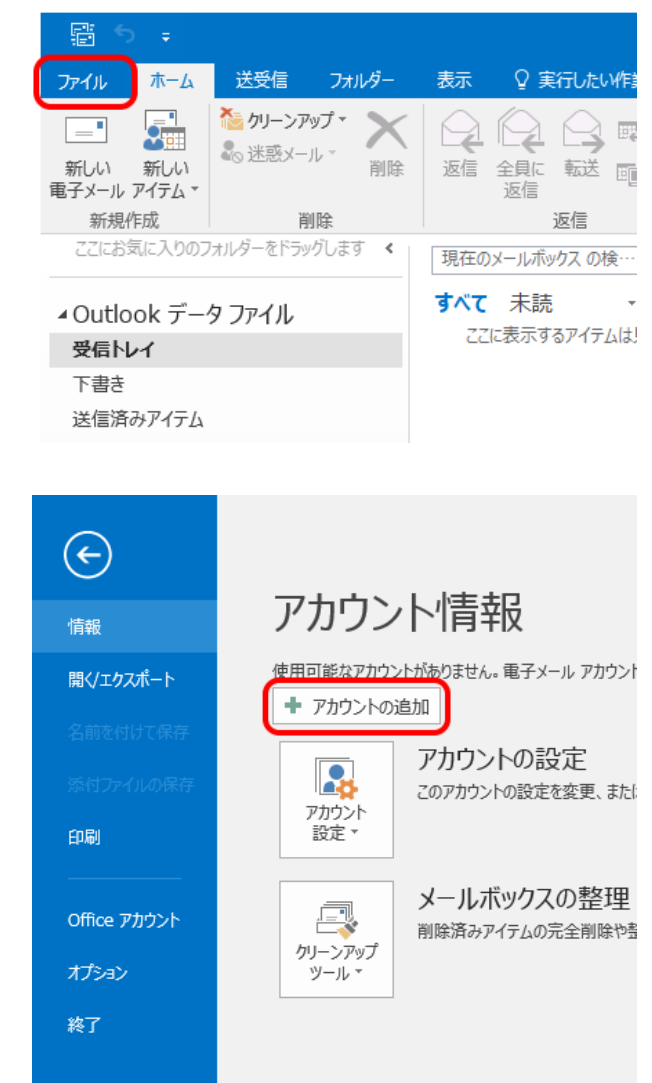

### 3. 『自動アカウントセットアップ』の画面が表示されます。

【自分で電子メールやその他のサービスを使うための 設定をする(手動設定)(M)】を選択して、【次へ(N)】を クリックします。

| ○ 電子メール アカウント(A)            |                    |               |             |  |
|-----------------------------|--------------------|---------------|-------------|--|
| 名前(Y):                      | /W- Fili Yasuda    |               |             |  |
| 電子メール アドレス(E):              | 例: ejj@contoso.com |               |             |  |
| パスワード(P):<br>パスワードの確認入力(T): |                    |               |             |  |
|                             | インターネット サービス プロバイ  | ダーから提供されたパスワー | 「を入力してください。 |  |

#### 4. 『サービスの選択』の画面が表示されます。

【POPまたはIMAP(P)】を選択して、【次へ(N)】を クリックします。

| アカウントの追加                                     |                       |
|----------------------------------------------|-----------------------|
| サービスの選択                                      | 7                     |
|                                              |                       |
| ○ Outlook.com またけ Evchange ActiveSupe と互換性のは | <b>ドスサービフ/A</b> )     |
| Outlook.com などのサービスに接続し、電子メール、予定表、連続         | いた、タスクにアクセスします        |
| POP ##H IMAP(P)                              |                       |
| POP または IMAP 電子メール アカウントに接続します               |                       |
|                                              |                       |
|                                              |                       |
|                                              |                       |
|                                              |                       |
|                                              |                       |
|                                              |                       |
|                                              |                       |
|                                              |                       |
|                                              |                       |
|                                              |                       |
|                                              |                       |
|                                              |                       |
|                                              | < 戻る(旦) 次へ(1) > キャンセル |

#### 5. 『POP と IMAPのアカウント設定』の画面が表示されます。

以下の項目を入力し、【詳細設定(M)】をクリックします。

- ユーザー情報 -

| 名前(Y)        | 名前を入力<br>例) 近鉄太郎                                 |
|--------------|--------------------------------------------------|
| 電子メールアドレス(E) | <b>電子メールアドレス</b> を入力<br>例) kintetsu-tarou@kcn.jp |
| ※電子メールアドレスは  |                                                  |

「KCN京都インターネットサービス登録のご案内」をご参照ください。

- サーバー情報 -

| アカウントの種類(A)        | 「IMAP」を選択                               |
|--------------------|-----------------------------------------|
| 受信メールサーバー(I)       | <b>受信メールサーバー(POP3)</b><br>例)POP1.kcn.jp |
| 送信メールサーバー(SMTP)(O) | <b>送信メールサーバー(SMTP)</b><br>例)SMTP.kcn.jp |

※受信メールサーバー(POP3)、送信メールサーバー(SMTP)は 「KCN京都インターネットサービス登録のご案内」をご参照ください。

- メールサーバーへのログオン情報 -

| アカウント名(U)          | POP3アカウント                              |
|--------------------|----------------------------------------|
| パスワード(P)(*で表示されます) | <b>初期パスワード</b> または<br>変更している場合はそのパスワード |
| パスワードを保存する(R)      | チェックする                                 |

※POP3アカウント、初期パスワードは

「KCN京都インターネットサービス登録のご案内」をご参照ください。

| 0                                        |                                                 |                                                                                                    |
|------------------------------------------|-------------------------------------------------|----------------------------------------------------------------------------------------------------|
| アカウントの追加                                 |                                                 | ×                                                                                                    |
| POP と IMAP のアカウント設定<br>お使いのアカウントのメール サーノ | 「ーの設定を入力してください。                                 | × ×                                                                                                    |
| ユーザー情報                                   |                                                 | アカウント設定のテスト                                                                                                    |
| 名前(Y):                                   | 近鉄太郎                                            | アカウントをテストして、入力内容が正しいかどうかを確認することをお勧め                                                                             |
| 電子メール アドレス( <u>E</u> ):                  | kintetsu-tarou@kcn.jp                           | します。                                                                                                    |
| サーバー情報                                   |                                                 | アカウント設定のテスト(工)                                                                                                  |
| アカウントの種類(A):                             | IMAP                                            |                                                                                                    |
| 受信メール サーバー( <u>I</u> ):                  | pop1.kcn.jp                                     | <ul> <li>         「以へ」をクリックしたらアカワント設定を目動的にテスト9 る         (S)     </li> </ul>                                    |
| 送信メール サーバー (SMTP)( <u>O</u> ):           | smtp.kcn.jp                                     |                                                                                                    |
| メール サーバーへのログオン情報                         |                                                 |                                                                                                    |
| アカウント名(U):                               | XXXXXXXXXX                                      |                                                                                                    |
| パスワード( <u>P</u> ):                       | *******                                         | オフラインにしておくメール:すべて                                                                                               |
|                                          | フードを保存する( <u>R</u> )                            | a de la companya de la companya de la companya de la companya de la companya de la companya de la companya de l |
| 」メール サーバーがセキュリティで保<br>ている場合には、チェック ポックスを | 繊されたパスワード認証 (SPA) に対応し<br>オンにしてください( <u>Q</u> ) | 詳細設定(M)                                                                                                    |
|                                          |                                                 | < 戻る(目) 次へ(N) > キャンセル                                                                                           |

#### 6.『インターネット電子メール設定』の画面が表示されます。

送信サーバータブをクリックします。 【送信サーバー(SMTP)は認証が必要(O)】にチェックを入れ、 【受信メールサーバーと同じ設定を使用する(U)】 を選択します。

| インターネット電子メール設定                                       | х |  |  |  |
|------------------------------------------------------|---|--|--|--|
| 全般 送信サーバー 詳細設定                                       |   |  |  |  |
| 送信サーバー (SMTP) は認証が必要(O)                              |   |  |  |  |
| ● 受信メール サーバーと同じ設定を使用する(旦)                            |   |  |  |  |
| ○次のアカウントとパスワードでログオンする(L)                             |   |  |  |  |
| アカウント名(N):                                           |   |  |  |  |
| パスワード(P):                                            |   |  |  |  |
| ✓ パスワードを保存する( <u>R</u> )                             |   |  |  |  |
| <ul> <li>セキュリティで保護されたパスワード認証 (SPA) に対応(Q)</li> </ul> |   |  |  |  |
|                                                      |   |  |  |  |
|                                                      |   |  |  |  |
|                                                      |   |  |  |  |
|                                                      |   |  |  |  |
|                                                      |   |  |  |  |
|                                                      |   |  |  |  |
|                                                      |   |  |  |  |
|                                                      |   |  |  |  |
|                                                      |   |  |  |  |
|                                                      |   |  |  |  |
|                                                      |   |  |  |  |
| OK キャンセル                                             | , |  |  |  |

#### 7. 詳細設定タブをクリックします。

サーバーのポート番号を以下の通り入力して、【OK】をクリックします。

| 受信サーバー(IMAP)(I) | 993 |
|-----------------|-----|
| 使用する暗号化の種類(E)   | SSL |
| 送信サーバー(SMTP)(O) | 465 |
| 使用する暗号化の種類(C)   | SSL |

| インターネット電子メール設定 ×                                        |
|---------------------------------------------------------|
| 全般 送信サーバ- 詳細設定                                          |
| サーバーのポート番号                                              |
| 受信サーバー (IMAP)( <u>I</u> ): 993 標準設定( <u>D</u> )         |
| 使用する暗号化接続の種類(E): SSL 🗸                                  |
| 送信サーバー (SMTP)( <u>O</u> ): 465                          |
| 使用する暗号化接続の種類( <u>C</u> ): SSL 🗸                         |
| サーバーのタイムアウト(工)                                          |
| 短い 📲 長い 1分                                              |
| フォルダー                                                   |
| ルート フォルダーのパス(E):                                        |
| 送信済みアイテム                                                |
| □送信済みアイテムのコピーを保存しない(D)                                  |
| 削除済みアイテム                                                |
| □ アイテムを削除対象としてマークするが、自動的には移動しない( <u>K</u> )             |
| 削除対象としてマークされたアイテムは、メールボックス内のアイテムが消去されたと<br>きに完全に削除されます。 |
| ☑ オンライン中にフォルダーを切り替えたらアイテムを消去する(P)                       |
| OK キャンセル                                                |

## 8. 『POP と IMAPのアカウント設定』の画面に戻ります。

【次へ(N)】をクリックします。

| ユーザー情報                        |                         | アカウント設定のテスト                                               |
|-------------------------------|-------------------------|-----------------------------------------------------------|
| 名前(Y):                        | 近鉄太郎                    | アカウントをテストして、入力内容が正しいかどうかを確認することをお                         |
| 電子メール アドレス( <u>E</u> ):       | kintetsu-tarou@kcn.jp   | します。                                                      |
| サーバー情報                        |                         | アカウント設定のテスト(工)                                            |
| アカウントの種類( <u>A</u> ):         | IMAP                    |                                                           |
| 受信メール サーバー( <u>I</u> ):       | pop1.kcn.jp             | <ul> <li>【次へ】を9リックしたらアカワント設定を自動的にテストする<br/>(S)</li> </ul> |
| 送信メール サーバー (SMTP)( <u>O</u> ) | smtp.kcn.jp             |                                                           |
| メール サーバーへのログオン情報              | I                       |                                                           |
| アカウント名(以):                    | XXXXXXXXXXX             |                                                           |
| パスワード( <u>P</u> ):            | ******                  | オフラインにしておくメール:すべて                                         |
|                               | スワードを保存する(B)            |                                                           |
| コメール サーバーがヤキュリティで             | 保護されたパスワード認証 (SPA) に対応し |                                                           |

#### 9. 『テスト アカウント設定』の画面が表示されます。

【閉じる(C)】をクリックします。

| テスト アカウント設定                                                         |                |                                   |
|---------------------------------------------------------------------|----------------|-----------------------------------|
| すべてのテストが完了しました。[閉じる]をクリックして続                                        | 行してください。       | 中止( <u>S</u> )<br>閉じる( <u>C</u> ) |
| 9スク エラ−<br>タスク<br>✓ 受信メール サーバー (IMAP) へのログオン<br>✓ テスト電子メール メッセージの送信 | 状況<br>完了<br>完了 |                                   |

## 10. 『すべて完了しました』の画面が表示されます。

【完了】をクリックします。

| アカウントの追加         |                |         |                        |
|------------------|----------------|---------|------------------------|
| すべて完了しました        |                |         |                        |
| アカウントのセットアップに必要な | 青報がすべて入力されました。 |         |                        |
|                  |                |         |                        |
|                  |                |         |                        |
|                  |                |         |                        |
|                  |                |         |                        |
|                  |                |         |                        |
|                  |                |         | 別のアカウントの追加( <u>A</u> ) |
|                  |                |         |                        |
|                  |                | < 戻る(旦) | 完了                     |

以上で、Outlook2016、Outlook2013の設定(IMAP)は完了です。